## Instrukcja składania wniosku o licencję sędziowską w nowym serwisie insidePZM

opracowanie: Piotr Stalmach / Automobilklub Opolski

1. Logujemy się do systemu insidePZM do wcześniej założonego i zarejestrowanego konta. <u>Adres: www.insidepzm.pl</u>

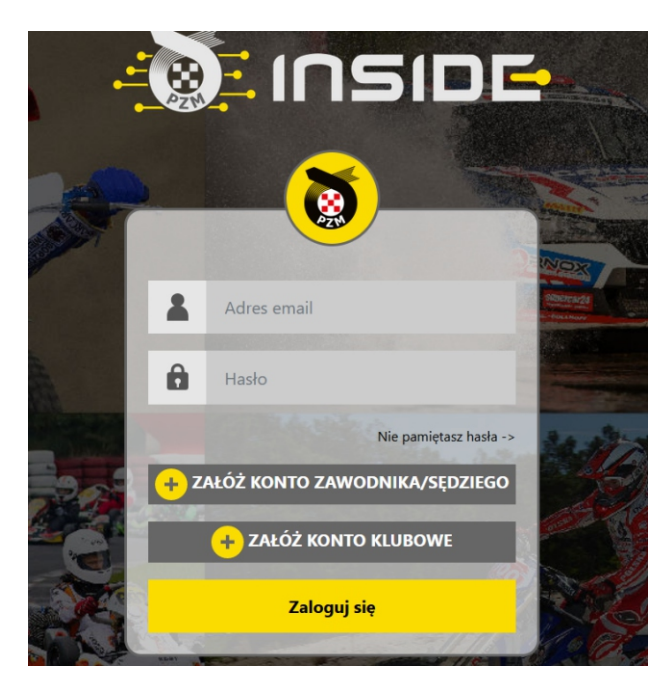

2. Klikamy Zarządzanie kontem -->mój profil--> edytuj profil uzupełniamy wszystkie pola i wgrywamy zdjęcie, nie podajemy numery prawa jazdy i narodowości na zakończenie klikamy "Zapisz"

|                      |                 |                            | •                  | Niedziela, 29 stycznia |
|----------------------|-----------------|----------------------------|--------------------|------------------------|
| Strona główna        |                 |                            | 3                  |                        |
| Licencje             | ZARZĄDZ         | ANIE KON                   |                    |                        |
| Zawody 🔊             |                 |                            |                    |                        |
| Załogi               | Zmiana hasła    | Edytuj profil              | Edytuj nr telefonu |                        |
| Zarządzanie kontem   |                 |                            |                    |                        |
| Mój profil           | Punkty sędziow  | <mark>/skie</mark> Usuń ko | nto                |                        |
| Archiwum powiadomień | Imię:           |                            |                    |                        |
| Członkostwa klubowe  | Nazwisko:       |                            |                    |                        |
| Moje dokumenty       | Data urodzenia: |                            |                    |                        |
| Moje transfery       | Płeć:           |                            |                    |                        |
| Wyloguj              | Numer telefonu: |                            |                    |                        |

3. W kolejnym kroku przechodzimy do zakładki Licencje --> Istniejąca licencja --> zaznaczamy sport samochodowy klikamy "wybierz"

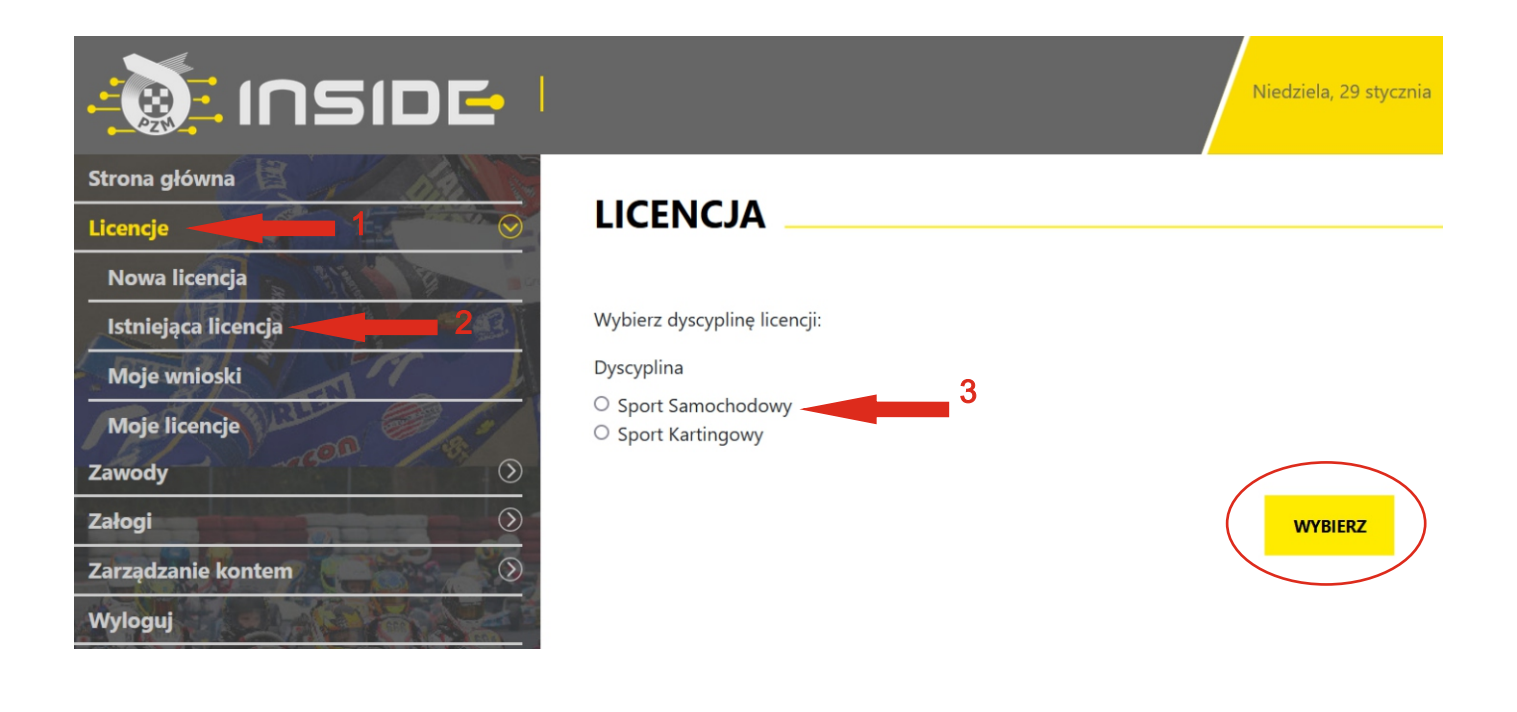

4. Klikamy "Sędziowska"

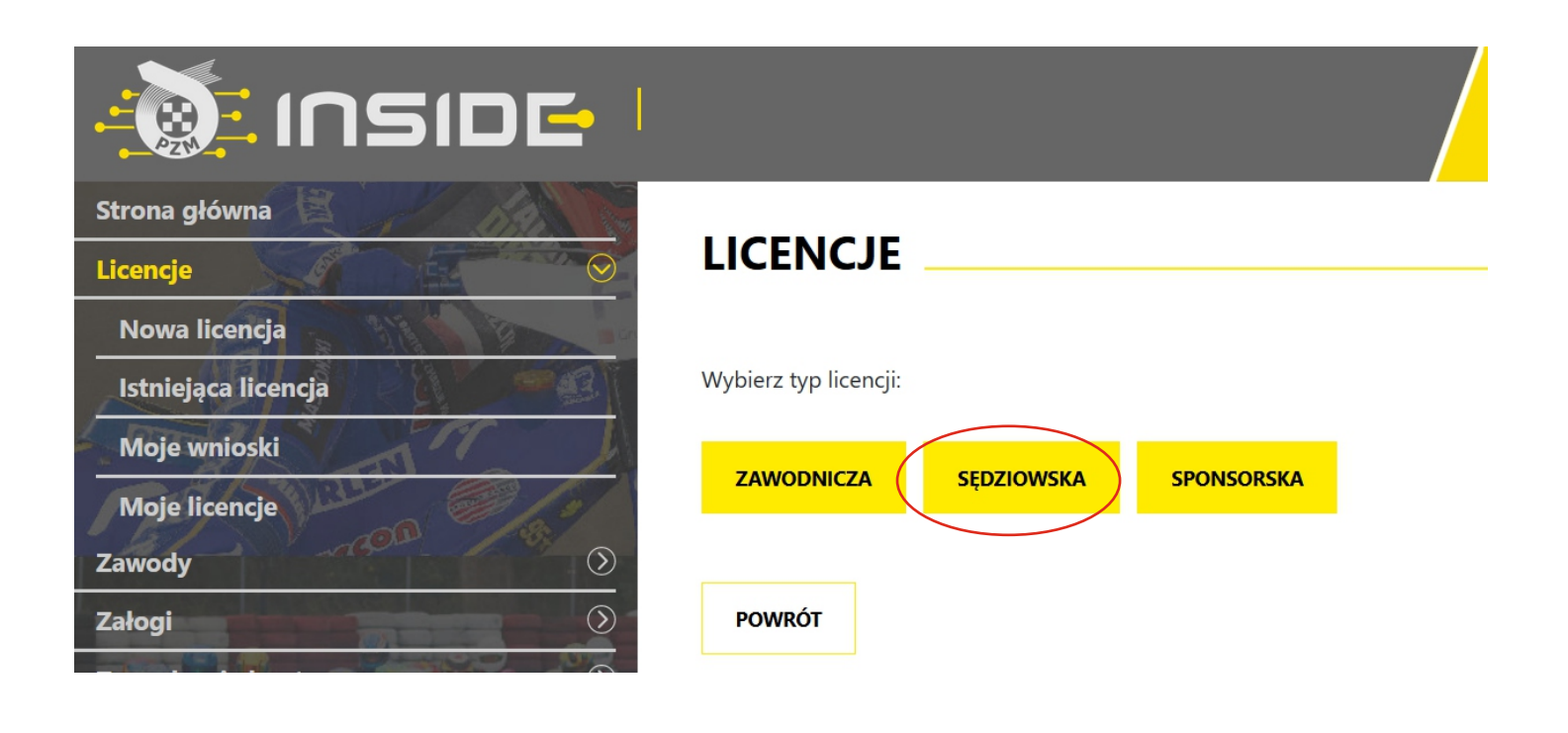

## LICENCJE

## Licencja Sędziego klasy I, SP I

## Licencja Sędziego klasy II, SP II

6.Uzupełniamy pola wniosku, jeżeli poprawnie wykonaliśmy uzupełnienie profilu swoimi danymi opisywanym w punkcie "2" wszystkie pola formularza powinny nam się automatycznie uzupełnić. Wpisujemy stopień i numer dotychczasowej licencji sędziego. Zaznaczamy wszystkie wymagane klauzule i klikamy czy opłatę za wydanie licencji ma wnieść klub czy my sami. W przypadku Automobilklubu Opolskiego opłatę wnosi klub.

>

>

OPŁAĆ

| Podaj klasę i numer dotychczas posiadanej licencji<br>Zaświadczenie z egzaminu (pole nieobowiązkowe)<br>Nie wybrano<br>Plik należy załączyć jedynie w przypadku nieuzyskania wystarczającej ilości punktów w poprzednim roku lu<br>o licencję wyższej klasy<br>JZobowiązuję się do przestrzegania postanowień statutu i regulaminów Polskiego Zw                | +<br>ub wnioskowania                                                         |
|----------------------------------------------------------------------------------------------------|------------------------------------------------------------------------------|
| Zaświadczenie z egzaminu (pole nieobowiązkowe)<br>Nie wybrano<br>Plik należy załączyć jedynie w przypadku nieuzyskania wystarczającej ilości punktów w poprzednim roku lu<br>o licencję wyższej klasy<br>JZobowiązuję się do przestrzegania postanowień statutu i regulaminów Polskiego Zw                                                                      | +<br>ub wnioskowania                                                         |
| Nie wybrano<br>Plik należy załączyć jedynie w przypadku nieuzyskania wystarczającej ilości punktów w poprzednim roku lu<br>o licencję wyższej klasy<br>DZobowiązuję się do przestrzegania postanowień statutu i regulaminów Polskiego Zw                                                                                                    | +<br>ub wnioskowania                                                         |
| Plik należy załączyć jedynie w przypadku nieuzyskania wystarczającej ilości punktów w poprzednim roku lu<br>o licencję wyższej klasy<br>JZobowiązuję się do przestrzegania postanowień statutu i regulaminów Polskiego Zw                                                                                                    | ub wnioskowania                                                              |
| Zobowiązuję się do przestrzegania postanowień statutu i regulaminów Polskiego Zw                                                                                                    |                                                                              |
| Motorowego (PZM) oraz właściwych regulaminów międzynarodowych, w tym także<br>się odpowiedzialności dyscyplinarnej. Jednocześnie zobowiązuję się do podnoszenia<br>sędziowskich poprzez udział w szkoleniach organizowanych lub wskazanych przez P<br>Motorowy. Ponadto oświadczam, że posiadam pełną zdolność do czynności prawny<br>z pełni praw publicznych. | viązku<br>do poddania<br>a kwalifikacji<br>volski Związek<br>vch i korzystam |
| Oświadczam, że zapoznałem się z treścią Komunikatu ZG PZM l.dz. BST/M/Ż/S/K/T z<br>grudnia 2022 r. dot. centralnego ubezpieczenia od NNW na rok 2023<br>- Link                                                                                                    | z dnia 21                                                                    |
| Oświadczam, że zapoznałem się z treścią warunków ubezpieczenia NNW + ADO - Li                                                                                                    | ink                                                                          |
| Oświadczam, że zapoznałem się z warunkami Ubezpieczenia COMPENSA VOYAGE -                                                                                                    | Link                                                                         |
| Oświadczam, że zapoznałem się z warunkami szczególnymi ubezpieczenia kosztów l<br>granicą i transportu<br>- Link                                                                                                    | leczenia za                                                                  |
| Klub                                                                                                    |                                                                              |
| Automobilklub Opolski                                                                                                    | \$                                                                           |

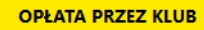

7.Po wypełnieniu formularza klub macierzysty musi opłacić licencje. Dopiero po opłaceniu wniosek będzie procedowany dalej przez ZG lub ZO. Po poprawnym nadaniu licencji informacja o niej wyświetli się na stronie głównej profilu sędziego. Zaleca się aby powiadomić klub po wypełnieniu wniosku, czynność ta przyśpieszy proces wydania licencji.

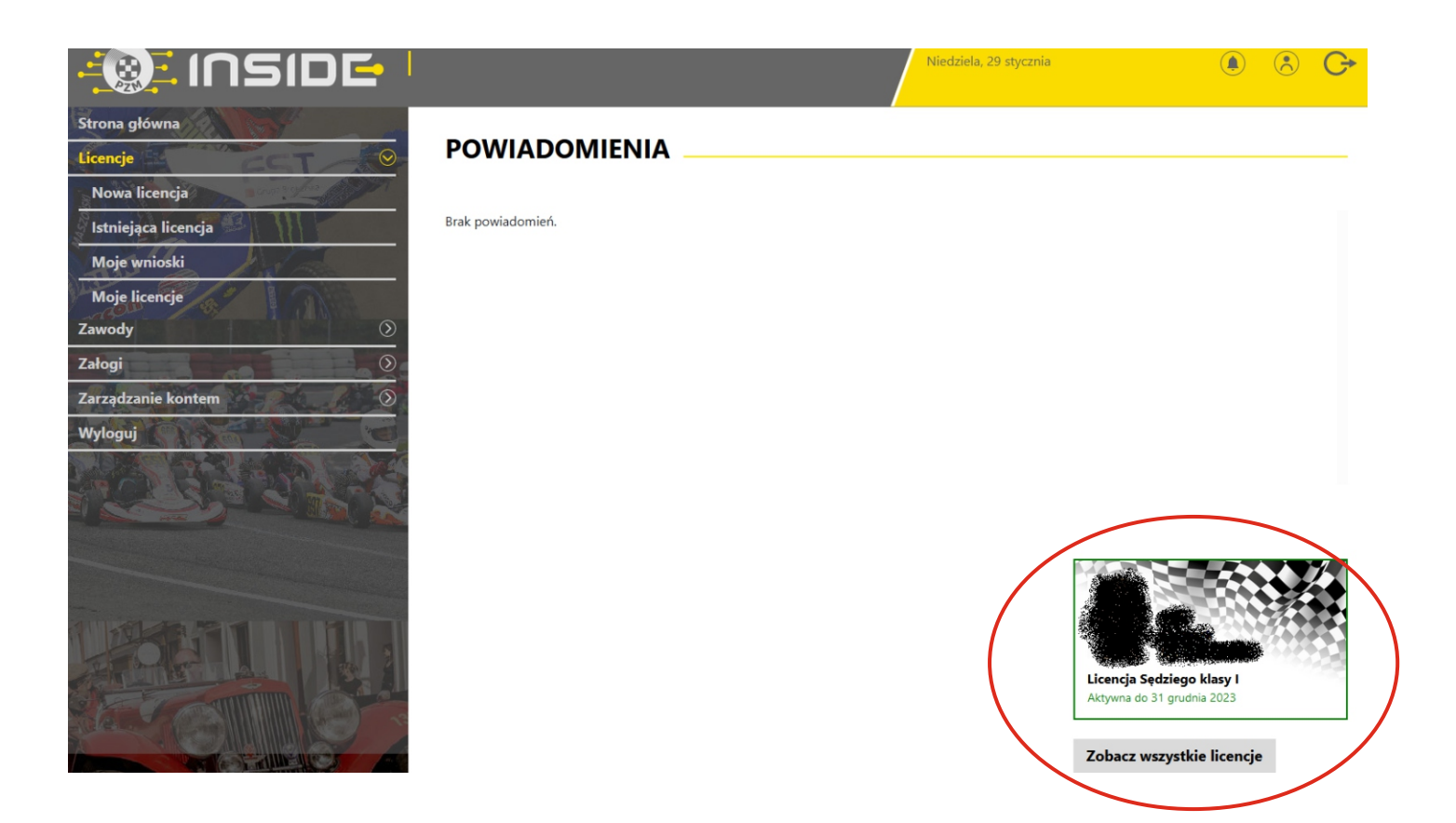